# **Packet Posting**

# **RPCS**<sup>™</sup>

# Version 2011

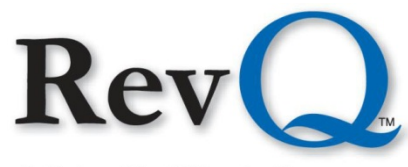

A Columbia Ultimate Company

4400 NE 77<sup>th</sup> Avenue. Suite 100 • Vancouver, WA 98662 • (800) 488-4400 • www.columbiaultimate.com

#### Acknowledgments

Copyright 2011 by Columbia Ultimate All Rights Reserved

The information in this manual is proprietary to Columbia Ultimate. This publication may not be reproduced in part or in whole without prior written permission of Columbia Ultimate, 4400 NE 77th Avenue, Suite 100, Vancouver, WA 98662. The sale or other unauthorized distribution of any of the information contained in this publication is strictly prohibited. Violators will be prosecuted to the fullest extent of the law.

#### Disclaimer

Columbia Ultimate makes a sincere effort to ensure the accuracy and quality of its published materials; however, no warranty, expressed or implied, is provided. Columbia Ultimate disclaims any responsibility or liability for any direct or indirect damages resulting from the use of the information in this manual or products described in it. Mention of any product does not constitute an endorsement by Columbia Ultimate of that product. All sample files are intended to be fictional; any resemblance to real persons or companies is coincidental.

#### **Trademark Notices**

Ajent, Ajility, Aliant, The Collector System, The Collector System Financial, ManageMed, QuickFlow, Revenue Plus, the CU Family of products and services and the Columbia Ultimate logos are registered trademarks of Columbia Ultimate, and all affiliated companies, registered U.S. Patent and Trademark Office, and in many other countries. All other trademarks are the properties of their respective owners.

# Contents

| Types of Posting Methods               |
|----------------------------------------|
| Batch Entry                            |
| Packet Posting Routine Keystrokes      |
| Posting Methods                        |
| Cancelling Packet Posting Transactions |
| List Batch                             |
| Post Batch                             |
| Update Prorate Table                   |
| Prorate Table Update Options           |

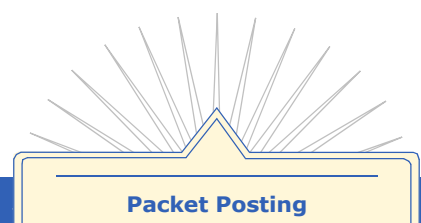

Packet Posting provides the user the ability to post across all accounts within a packet using a variety of posting methods.

# **Types of Posting Methods**

There are four types of Posting methods:Spread, Individual, Packet Prorate, and Complete Prorate.

Spread - Depending on the setting of attribute 2 of the Codes item, BATCH-POST, the spread option can work one of two ways.

- 1. If the Codes item, BATCH-POST attribute two contains a 1 or a null, the payment amount is spread among packet members in order of balance with the largest balance account being paid first.
- 2. If the Codes item, BATCH-POST attribute two contains a 2, the payment amount is spread among packet members in order of oldest account to newest account. The assigned date on the account is used for this age determination (see (*S*)pread, page 8).

Individual - Allows the payment entry person to see a list of the accounts in the packet and to manually designate how much of the payment will be applied to each debt within each account in the packet.

Packet Prorate - Divides the payment amount and applies it to each account in the packet according to the percentage of the account balance as it compares to the total packet balance.

Complete Prorate - Divides the payment amount and applies it to each account in the packet like the Packet Prorate method. Then each debt amount within the account is paid according to the Prorate Table.

After entering a group of transactions into a batch, the batch can be printed, verified, and when the batch is in balance can be posted. It is possible to use a different posting method for each entry in the batch.

### To Open the Packet Posting Menu

- 1. From the Master Menu select Special Routines, Option L/12.
- 2. In the Special Users Menu select the 'hot key' letter or number that corresponds with the Packet Post Menu.

# **Batch Entry**

Use this option to enter transactions into a batch.

# To Select a Batch Entry

1. In the Packet Posting Menu select Batch Entry, Option A/1.

| REVENUE PLUS 2002 - Port 1                                                          | - 🗆 ×      |  |  |
|-------------------------------------------------------------------------------------|------------|--|--|
| File Edit Commands Screen Help                                                      |            |  |  |
|                                                                                     |            |  |  |
| Options Menu Jump                                                                   | _          |  |  |
| 11 APR 2002 PACKET POSTING HENU (PACKET-POST-HENU) 07:13AM                          |            |  |  |
| A BATCH ENTRY 1<br>B LIST BATCH 2<br>C POST BATCH 3<br>D UPDATE PRORATE TABLE 4     |            |  |  |
| Enter Selection:                                                                    |            |  |  |
| F1=Help (?) F2=File (#) F3=0k (cr) F4=Quit (Q) F5=Exit (/) F6=Yes (Y) F7=No (N) F8= | Select (S) |  |  |
| 7:16 AM 23:48                                                                       |            |  |  |

2. In the Packet Posting Routine complete the fields.

| REVENUE PLUS 2002 - Port 1                 |                                    |                         |
|--------------------------------------------|------------------------------------|-------------------------|
| File Edit Commands Screen Help             |                                    |                         |
|                                            |                                    |                         |
|                                            | PACKET POSTING ROUTINE             | <u> </u>                |
| ENTER BATCH #: 17<br>Batch date : 04-11-02 | \$ CHECKSUM:<br># Checksum: ∎      | 50.00                   |
|                                            |                                    |                         |
|                                            |                                    |                         |
|                                            |                                    |                         |
|                                            |                                    |                         |
|                                            |                                    |                         |
|                                            |                                    | -                       |
|                                            |                                    | Þ                       |
| F1=Help (?) F2=File (#) F3=Ok (cr)         | F4=Quit (Q) F5=Exit (/) F6=Yes (Y) | F7=No (N) F8=Select (S) |
|                                            | 7:45 AM 04:53                      |                         |

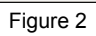

### Packet Posting Routine

| Field         | Description                                                                                                    |
|---------------|----------------------------------------------------------------------------------------------------|
| riela         | Description                                                                                                    |
| Enter Batch # | For a new batch number, type N to have the system automatically assign the next available batch number.                                                                                                    |
|               | To access an old batch number, type the number that was previously assigned.                                                                                                    |
|               | Note: Batches that have already been posted cannot be retrieved.                                                                                                    |
| Batch Date    | The date the batch was opened. New batches will default to the current date.                                                                                                    |
| \$ Checksum   | Enter the total dollar amount of the transactions to be entered into the batch. This figure is compared to the total dollar amount of the transactions entered in this batch. The batch cannot be posted until the checksum balances. |

#### Packet Posting Routine (cont. from previous page)

| Field      | Description                                                                                                    |
|------------|----------------------------------------------------------------------------------------------------|
| # Checksum | Enter the batch total for the fields being totaled for this checksum. The checksum process totals the values in the fields designated in the Codes item, BATCH-POST and compares that total with the value contained in the # Checksum field. The batch cannot be posted until the checksum balances.                                                                                                    |
|            | The Codes item, BATCH-POST attribute 1 controls which field is totaled for<br>this checksum. Any numeric field in the Debtor, Fiscal or Transaction files can<br>be used. The first character of the item is T for the Transaction file, D for the<br>Debtor file or F for the Fiscal file. The next characters designate the<br>attributes or fields within that file item. A D0 indicates that the debtor<br>number will be used for the checksum (Debtor attribute 0). The default for<br>this item is T20.4, indicating Transaction file attribute 20, multivalue 4. This<br>is normally the reference number entered with each debtor transaction later<br>on in this process. |
|            | The use of this field is optional. If the # Checksum field is not used, the Codes item, BATCH-POST must be blank.                                                                                                    |

# Packet Posting Routine Keystrokes

These keystrokes can be typed at the Debtor# prompt in the Packet Posting Routine.

Type a question mark and press <Enter> at the Debtor# prompt to view the keystroke options. The options in the screen are identical to the keystrokes in the following table. The Debtor # Prompt Commands screen is a view only screen. Click OK or Cancel to return to the Packet Posting Routine.

| Debtor # F | Prompt Commands          | ×              |
|------------|--------------------------|----------------|
|            |                          |                |
| Option     | Description              |                |
| 1          | Exit Program             |                |
| =          | Inquiry                  |                |
| =a         | Name Inquiry             |                |
| IM         | Change Input Mode        |                |
| C          | Cancel Post              |                |
| U          | Update Batch Information |                |
|            |                          | <u>0</u> k     |
|            |                          | <u>C</u> ancel |
|            |                          |                |

Figure 3

#### **To View this Screen Use this Screen to** Enter this **Keystroke** = + Select the inquiry option. 📮 Inquiry Options X <Enter> For more information Account's Name or # (Inquiry) about the inquiry screen, Social Security # refer to the Revenue Plus Collector System O D.R.L. (Data Reference Line) Reference manual. C Client Account # Ok Account Address Cancel O Judgment # Figure 4

(1 of 3)

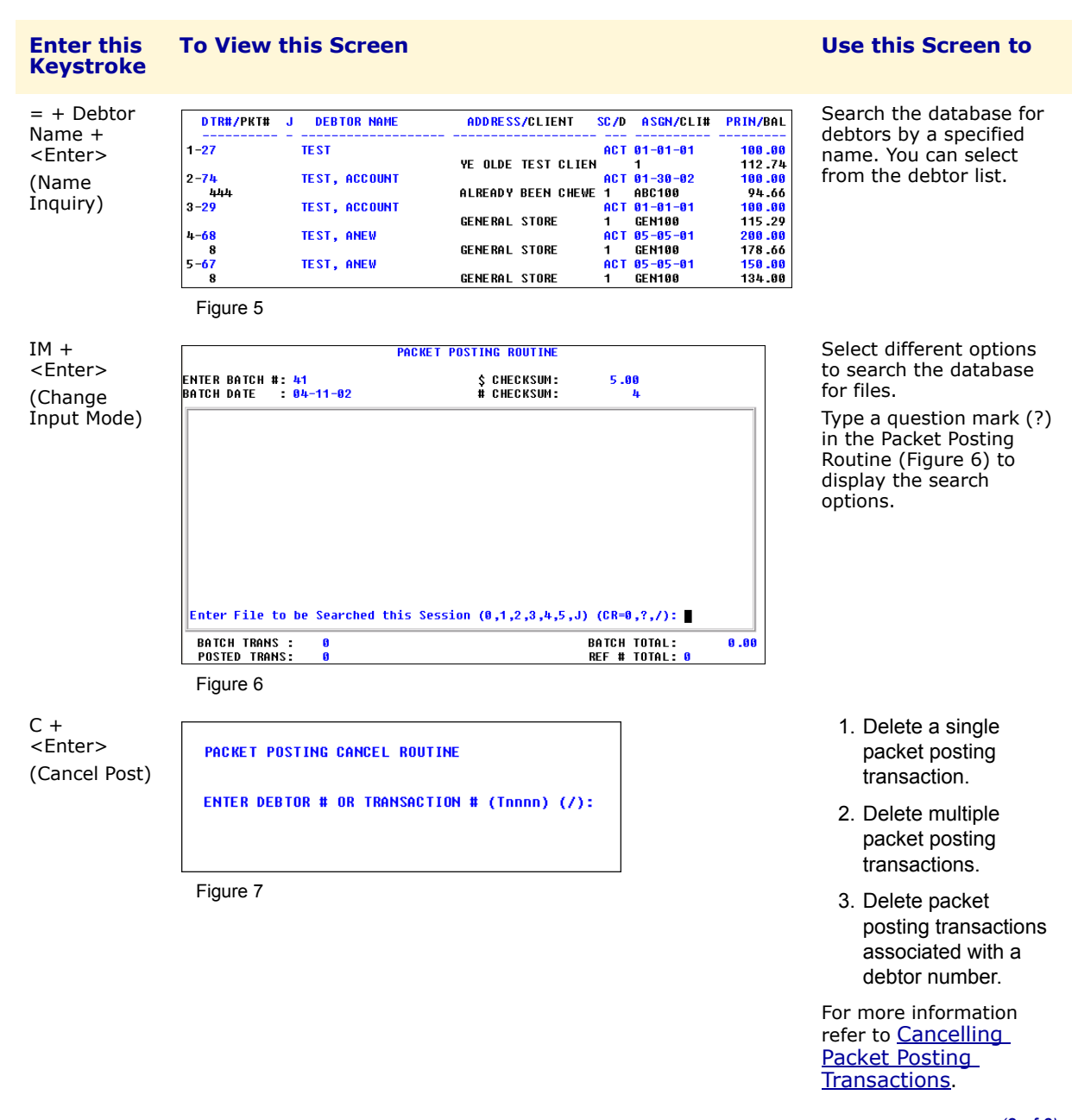

| Enter this<br>Keystroke                                       | To View this Screen                                                                                                    | Use this Screen to                                               |
|---------------------------------------------------------------|----------------------------------------------------------------------------------------------------|------------------------------------------------------------------|
| U +<br><enter><br/>(Update<br/>Batch<br/>Information)</enter> | PACKET POSTING ROUTINE           ENTER BATCH #: 2         \$ CHECKSUM: 10.00           BATCH DATE : 04-10-02         # CHECKSUM: 2           DEBTOR# TRAN CD TRAN DATE TRAN AMT TRAN # REF # 16         1 04-10-02         2.50 1-1         2           17         1 04-10-02         2.50 1-2         44         45         1 04-10-02         2.50 2-2           BATCH TRANS : 1         04-10-02         2.50 2-2         1 04-10-02         1 0.00 | Update the packet date<br>and checksum totals for<br>the packet. |
|                                                               | Figure 8                                                                                                    |                                                                  |

(3 of 3)

# **Posting Methods**

There are four posting methods that are used to disburse a payment throughout a packet.

# **To Select a Posting Method**

- 1. In the Packet Posting Routine, type a new batch number and complete the other fields.
- -OR-

Type an existing batch number. The other fields will then populate in the screen.

| REVENUE PLUS 2002 - Port 1                 |                                              | _ 🗆 🗙         |
|--------------------------------------------|----------------------------------------------|---------------|
| File Edit Commands Screen Help             |                                              |               |
|                                            |                                              |               |
|                                            | PACKET POSTING ROUTINE                       | <b>_</b>      |
| ENTER BATCH #: 17<br>Batch date : 04-11-02 | \$ CHECKSUM: 50.00<br># Checksum:            |               |
|                                            |                                              |               |
|                                            |                                              |               |
|                                            |                                              |               |
|                                            |                                              | -             |
|                                            |                                              |               |
| F1=Help (?) F2=File (#) F3=Ok (cr)         | F4=Quit (Q) F5=Exit (/) F6=Yes (Y) F7=No (N) | F8=Select (S) |
|                                            | 7:45 AM 04:53                                |               |

Figure 9

2. At the Debtor# prompt enter the debtor number.

| REVENUE PLUS 2002 - Port 1                 |                                              |                                |               |
|--------------------------------------------|----------------------------------------------|--------------------------------|---------------|
| He Lat Commands Streen Help                |                                              |                                |               |
| ENTER BATCH #: 16<br>Batch date : 04-11-02 | STING ROUTINE<br>\$ Checksum:<br># Checksum: | 75 .00<br>3                    |               |
|                                            |                                              |                                |               |
|                                            |                                              |                                |               |
|                                            |                                              |                                |               |
|                                            |                                              |                                |               |
| DEBTOR# (?,/, = , = a,IM,C,U):             |                                              |                                |               |
| BATCH TRANS : 0<br>Posted trans: 0         |                                              | BATCH TOTAL:<br>REF # TOTAL: 9 | 0.00          |
|                                            |                                              |                                |               |
| F1=Help (?) F2=File (#) F3=0k (cr) F4=G    | luit (Q) F5=Exit (/)                         | F6=Yes (Y) F7=No (N)           | F8=Select (S) |
| Cursor row and column or system date 8:2:  | 3 AM 20:33                                   |                                |               |

3. In the Packet Posting Routine, in the Amount field, type the dollar amount of the transaction.

| PACKET POSTING ROUTINE                                           |                             |                                |     |
|------------------------------------------------------------------|-----------------------------|--------------------------------|-----|
| NTER BATCH #: 14<br>ATCH DATE : 04-11-02                         | \$ CHECKSUM:<br># Checksum: | 40.00<br>3                     |     |
| DEBTOR #: 67<br>DEBTOR : TEST, ANEW<br>ADDRESS : 225-69-3369     | PACKE T<br>PACKE T          | MEMBERS: 2<br>Balance: 312.66  |     |
| AMOUNT :<br>TRANS CODE :<br>TRANS DATE : 84–11–82<br>Reference : |                             |                                |     |
| BATCH TRANS : 0<br>Posted trans: 0                               |                             | BATCH TOTAL:<br>Ref # Total: 0 | 0.0 |

Figure 11

- 4. In the Trans Code field type the transaction code. The code must be a valid transaction code from the Trans-Code-File.
- 5. In the Trans Date field enter the date of the transaction. Press <Enter> to accept the current date.
- 6. In the Reference field type a numeric reference number and press <Enter>. By default this value is used for the checksum number. The sum of all the values in the batch must equal the # Checksum for the batch.

| REVENUE PLUS 2002 - Port 0                               |                           |                                                    |
|----------------------------------------------------------|---------------------------|----------------------------------------------------|
| Eile Edit Commands Screen Help                           |                           |                                                    |
|                                                          | EXIT                      |                                                    |
| PACKET                                                   | POSTING ROUTINE           |                                                    |
| ENTER BATCH #: 1<br>Batch date : 04-10-02                | \$ CHECKSUM<br># Checksum | 10.00<br>2                                         |
| DEBTOR #: 67<br>DEBTOR : TEST, ANEW<br>ADDRESS :         | PAC KE<br>PAC KE          | MEMBERS: 2<br>Balance: 312.66                      |
| SSN : 225-69-3369                                        |                           |                                                    |
| TRANS CODE : 1<br>TRANS DATE : 04-12-02<br>REFERENCE : 1 |                           |                                                    |
| (SPREAD, INDIVIDUAL, PACKET PRORA                        | TE, COMPLETE PRO          | DRATE, S = <cr>,I,P,C,/): ■</cr>                   |
| BATCH TRANS : 2<br>Posted trans: 2                       |                           | BATCH TOTAL: 10.00<br>Ref # Total: 0               |
| F1=Help (?) F2=File (#) F3=0k (cr) F                     | 4=Quit (Q) F5=Exit (/     | F6=Yes (Y)         F7=No (N)         F8=Select (S) |
|                                                          | 3:52 PM 20:77             |                                                    |

7. Select one of the posting methods from the following table.

#### **Posting Methods**

| Method       | Description                                                                                                    | To Select                           |
|--------------|----------------------------------------------------------------------------------------------------|-------------------------------------|
| (S)pread     | The function of this option depends on the setting of a parameter in<br>the Codes items, BATCH-POST.<br>If attribute 2 of Codes item, BATCH-POST is set to a 1 or left blank the<br>payment is spread throughout the packet with the payment first being<br>applied to the account with the highest overall balance. If the<br>payment is less than the balance, the entire payment is applied to<br>that account. If the payment is more than the balance, the remaining<br>portion of the payment is applied to the account with the next highest                                                                                                    | Type S and press<br><enter></enter> |
|              | <ul> <li>overall balance, and so forth until the payment amount is exhausted.</li> <li>Within each account, the payment is applied in the order of interest, attorney fees, court fees, misc. charges and principal.</li> <li>If attribute 2 of Codes item, BATCH-POST is set to a 2 the payment is spread throughout the packet with the payment first being applied to the oldest account according to the assignment date. If the payment is less than the balance, the entire payment is applied to that account. If the payment is applied to the account account is applied to the account the balance, the remaining portion of the payment is applied to the account that is next oldest, and so forth until the payment amount is exhausted. Within each account, the payment is applied in the order of interest, attorney fees, court fees, misc. charges and principal.</li> </ul> |                                     |
| (I)ndividual | Each member of the packet is displayed with their debts. You can select the debts and packet members that you want to apply the payment to.                                                                                                    | Type I and press<br><enter></enter> |
|              |                                                                                                    | (1 of 2)                            |

#### Posting Methods (cont. from previous page)

| Method             | Description                                                                                                    | To Select                           |
|--------------------|----------------------------------------------------------------------------------------------------|-------------------------------------|
| (P)acket Prorate   | When you select this option, the payment amount is prorated across<br>the packet according to the percentage of the total debt owed by that<br>packet member. For example, if a packet has three accounts with<br>balances totaling \$200, and a payment transaction is entered for \$50,<br>the payment distribution would appear as follows:                                                             | Type P and press<br><enter></enter> |
|                    | Debtor A balance of \$60 is 30% of total packet balance. $50$ payment x .30 = \$15 applied                                                                                                    |                                     |
|                    | Debtor B balance of \$20 is 10% of total packet balance. $50$ payment x .10 = \$5 applied                                                                                                    |                                     |
|                    | Debtor C balance of \$120 is 60% of total packet balance. $50$ payment x .60 = \$30 applied                                                                                                    |                                     |
|                    | Within each account, the payment is applied in the order of interest, attorney fees, court fees, miscellaneous charges and principal.                                                                                                    |                                     |
| (C)omplete Prorate | This option, like the Packet Proration option, prorates payment<br>amount among packet members based on percentage of the account<br>balance as compared to the packet balance. After the transaction<br>amount for the account is determined, the amount is then further<br>prorated according to the percentage of the bucket totals defined in<br>the Prorate Table as compared to the account balance. | Type C and press<br><enter></enter> |
|                    |                                                                                                    | (D of (                             |

(2 of 2)

### Cancelling Packet Posting Transactions

The following packet posting transactions can be deleted from the temporary batch file to be posted.

- Single Transaction
- Multiple Transactions
- Transactions Associated with a Debtor Number

To Delete a Single Transaction

- 1. At the Debtor # prompt type C and press <Enter>.
- 2. In the Packet Posting Cancel Routine type the letter T and the complete transaction number. For example T1-1.
- 3. In the Packet Posting Cancel Routine, at the Are you Sure prompt, type Y to delete the transaction.

### **To Delete Multiple Transactions**

- 1. At the Debtor # prompt type C and press <Enter>.
- 2. In the Packet Posting Cancel Routine type the letter T followed by the first part of the transaction number. For example T1. All of the associated transactions display.
- 3. Type the transaction numbers to be deleted or type ALL to delete all of the transactions.

To Delete Transactions Associated with a Debtor Number

- 1. At the Debtor # prompt type C and press <Enter>.
- 2. In the Packet Posting Cancel Routine enter the debtor number. All of the transactions for the specified debtor display.
- 3. Type the transaction numbers to be deleted or type ALL to delete all of the transactions.

# **List Batch**

Use this option to print a list of the transactions that have been entered into a batch.

## **To Print Transactions**

1. In the Packet Posting Menu select List Batch, Option B/2.

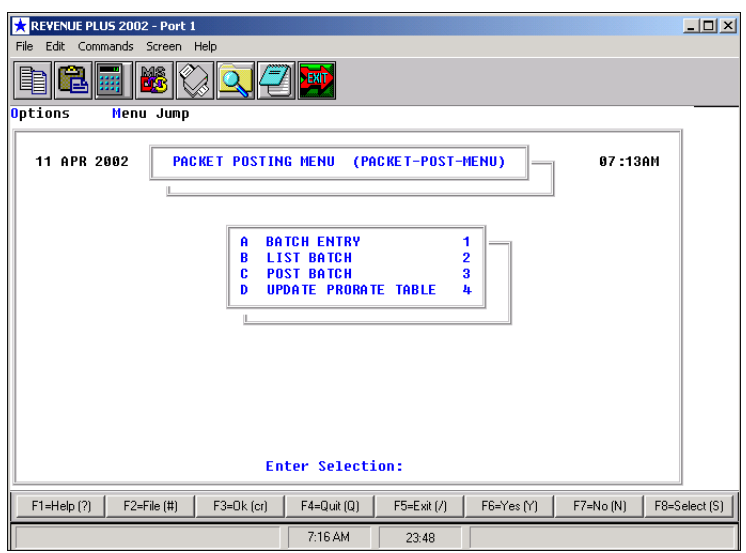

Figure 13

2. In the Batch Listing Routine type a valid batch number to print a listing of the batch. Batches that have already been posted are not listed.

| REVENUE PLUS 2002 - Port 0                   |                                                   |
|----------------------------------------------|---------------------------------------------------|
| File Edit Commands Screen Help               |                                                   |
|                                              |                                                   |
| BATCH LISTING ROUTINE                        | <u> </u>                                          |
| ENTER BATCH # (7) :                          |                                                   |
|                                              | <u>_</u>                                          |
| F1=Help (?) F2=File (#) F3=Ok (cr) F4=Quit ( | Q) F5=Exit (/) F6=Yes (Y) F7=No (N) F8=Select (S) |
| 8:15 AM                                      | 1 03:20                                           |

Figure 14

3. In the Batch Listing Routine, press <Enter> to print the transactions to the screen. Type P to print the transactions to the printer. Type a forward slash (/) to return to the previous screen.

| ★ REVENUE PLUS 2002 - Port 0<br>File Edit Commands Screen Help                       | <u> </u>  |
|--------------------------------------------------------------------------------------|-----------|
|                                                                                      |           |
| BATCH LISTING ROUTINE                                                                |           |
| ENTER BATCH # (/) :3                                                                 |           |
| PRINT TO SCREEN OR PRINTER (S = <cr>, P, /) :</cr>                                   |           |
|                                                                                      |           |
|                                                                                      | -         |
| F1=Help (?) F2=File (#) F3=Ok (cr) F4=Quit (Q) F5=Exit (/) F6=Yes (Y) F7=No (N) F8=S | elect (S) |
| 10:07 AM 05:46                                                                       |           |
|                                                                                      |           |

The following is a sample batch listing:

| 🗙 REVENUE         | PLU5 2002   | - Port O   |            |                   |       |       |        |                     |             | _ 🗆 ×         |
|-------------------|-------------|------------|------------|-------------------|-------|-------|--------|---------------------|-------------|---------------|
| File Edit 🤇       | Commands S  | creen Help |            |                   |       |       |        |                     |             |               |
|                   |             | 6          | Q.(=       |                   |       |       |        |                     |             |               |
| 10:12:31<br>Page: | 15 Apr<br>1 | 2002       |            |                   |       |       | В      | ATCH POS<br>Batch # | TING REPORT |               |
| BATCH.TR          | ANS PKT #   | . DEBTO    | R # 1      | IC OD E           | тот   | BAL   | AMOUN  | T. CHECK            |             |               |
| 3  2-1            | 14          | 44         |            | 1                 | 2320  | .00   | 4.     | 07                  | 6           |               |
| 3   2 - 2         | 14          | 45         |            | 1                 | 523   | -00   | 0.     | 93                  |             |               |
|                   | ***         |            |            |                   |       |       | 5.     | 80                  | 6           |               |
| 3 1-1             | 4           | 16         |            | 1                 | 227   | .00   | з.     | 38                  | 5           |               |
| 3   1-2           | 4           | 17         |            | 1                 | 108   | -00   | 1.     | 62                  |             |               |
|                   | ***         |            |            |                   |       |       | 5.     | 00                  | 5           |               |
| ***               |             |            |            |                   |       |       | 10.    | 00                  | 11          |               |
| REPORT G          | ENE RATION  | I COMPLE   | TE, PRESS  | 5 <b>&lt;</b> CR> |       |       |        |                     |             |               |
|                   |             |            |            |                   |       |       |        |                     |             | •             |
| F1=Help (         | (?) F2=Fi   | le (#)   F | F3=Ok (cr) | F4=Quit           | : (Q) | F5=Ex | it (/) | F6=Yes (Y)          | F7=No (N)   | F8=Select (S) |
|                   |             |            |            | 10:12 A           | AM    | 19:3  | 39     |                     |             |               |
|                   |             |            |            |                   |       |       |        |                     |             |               |

Figure 16

# **Post Batch**

Use this option to post the batch transactions. Additional transactions cannot be entered into a batch once the process has started.

### **To Post a Batch**

1. In the Packet Posting Menu select Batch Entry, Option A/1.

| 🔀 REVENUE PLUS 2002 - Port 1                                                                                                    | _ 🗆 🗙      |
|----------------------------------------------------------------------------------------------------|------------|
| File Edit Commands Screen Help                                                                                                    |            |
|                                                                                                    |            |
| Options Menu Jump                                                                                                    |            |
| 11 APR 2002 PACKET POSTING HENU (PACKET-POST-HENU) 07:13AM                                                                                     |            |
| A       BATCH ENTRY       1         B       LIST BATCH       2         C       POST BATCH       3         D       UPDATE PRORATE TABLE       4 |            |
| Enter Selection:                                                                                                    |            |
| F1=Help (?) F2=File (#) F3=Ok (cr) F4=Quit (Q) F5=Exit (/) F6=Yes (Y) F7=No (N) F8=                                                            | Select (S) |
| 7:16 AM 23:48                                                                                                    |            |

2. In the Batch Entry screen, verify that the \$Checksum amount field and the #Checksum value field match. Verify that the Batch Total amount field and the Ref # Total value field match.

| REVENUE PLUS 2002 - Port 1                 |                                             |                 |
|--------------------------------------------|---------------------------------------------|-----------------|
| File Edit Commands Screen Help             |                                             |                 |
|                                            |                                             |                 |
|                                            | PACKET POSTING ROUTINE                      | <b>_</b>        |
| ENTER BATCH #: 17<br>Batch date : 04-11-02 | \$ CHECKSUM: 50.0<br># Checksum: ■          | 9               |
|                                            |                                             |                 |
|                                            |                                             |                 |
|                                            |                                             |                 |
|                                            |                                             |                 |
|                                            |                                             |                 |
|                                            |                                             | -               |
|                                            |                                             |                 |
| F1=Help (?) F2=File (#) F3=Ok (cr)         | F4=Quit (Q) F5=Exit (/) F6=Yes (Y) F7=No (N | ) F8=Select (S) |
|                                            | 7:45 AM 04:53                               |                 |

Figure 18

If the batch does not balance to either the dollar checksum or the number checksum an error will display. The batch will need to be corrected before it can be posted.

| REVENUE PLUS 2002 - Port 1                                                             |            |
|----------------------------------------------------------------------------------------|------------|
| File Edit Commands Screen Help                                                         |            |
|                                                                                        |            |
| AUTO BATCH POSTING ROUTINE                                                             | <u>^</u>   |
| ENTER BATCH # (/): 6 BATCH DATE: 04-22-02                                              |            |
| IS THIS CORRECT (Y,N,/): Y                                                             |            |
| NOW CHECKING BATCH CHECKSUMS                                                           |            |
| BATCH TRANS ANT = 0.00 \$CHECKSUM = 20.00<br>BATCH CANNOT BE POSTED - PRESS <cr>■</cr> |            |
| F1=Help (?) F2=File (#) F3=Ok (cr) F4=Quit (Q) F5=Exit (/) F6=Yes (Y) F7=No (N) F8=    | Select (S) |
| 3:35 PM 12:37                                                                          |            |

Figure 19

3. Type a forward slash to return to the Packet Posting Menu.

| ★REVENUE PLUS 2002 - Port (<br>Eile |                        |             | -          | -         | _ 🗆 X         |
|-------------------------------------|------------------------|-------------|------------|-----------|---------------|
|                                     | 2 🔍 🕘 🌌                |             |            |           |               |
| AUTO BATCH POSTING RO               | JT INE                 |             |            |           | <b>_</b>      |
| ENTER BATCH # (/):                  |                        |             |            |           |               |
|                                     |                        |             |            |           |               |
|                                     |                        |             |            |           |               |
|                                     |                        |             |            |           |               |
|                                     |                        |             |            |           | -             |
| F1=Help (?) F2=File (#)             | F3=0k (cr) F4=Quit (Q) | F5=Exit (/) | F6=Yes (Y) | F7=No (N) | F8=Select (S) |
|                                     | 10:24 AM               | 03:20       |            |           |               |

4. In the Packet Posting Menu select Post Batch, Option C/3.

| REVENUE PLUS 2002 - Port 1                                                                                                    | <u>- 🗆 ×</u> |
|----------------------------------------------------------------------------------------------------|--------------|
| File Edit Commands Screen Help                                                                                                    |              |
|                                                                                                    |              |
| Options Menu Jump                                                                                                    | _            |
| 11 APR 2002 PACKET POSTING MENU (PACKET-POST-MENU) 07:13AM                                                                                  |              |
| A BATCH ENTRY 1<br>B LIST BATCH 2<br>C POST BATCH 3<br>D UPDATE PROBATE TABLE 4                                                             |              |
| Enter Selection:                                                                                                    |              |
| F1=Help (?)         F2=File (#)         F3=0k (cr)         F4=Quit (Q)         F5=E xit (/)         F6=Yes (Y)         F7=No (N)         F8 | =Select (S)  |
| 7:16 AM 23:48                                                                                                    |              |

Figure 21

5. In the Auto Batch Posting Routine type a valid batch number of the batch to be posted. The batch number and date display.

| REVENUE PLUS 2002 - Port 0                                     |                            | _ 🗆 🗙                   |
|----------------------------------------------------------------|----------------------------|-------------------------|
| <u>File E</u> dit <u>C</u> ommands <u>S</u> creen <u>H</u> elp |                            |                         |
|                                                                |                            |                         |
| AUTO BATCH POSTING ROUTINE                                     |                            | _                       |
| ENTER BATCH # (/): 4                                           | BATCH DATE: 04-10-02       | -                       |
| IS THIS CORRECT (Y,N,/):                                       |                            |                         |
|                                                                |                            |                         |
|                                                                |                            |                         |
|                                                                |                            |                         |
|                                                                |                            |                         |
|                                                                |                            |                         |
| F1=Help (?) F2=File (#) F3=Ok (cr) F4=Quit                     | (Q) F5=Exit (/) F6=Yes (Y) | F7=No (N) F8=Select (S) |
| 11:15/                                                         | M 05:26                    |                         |

Figure 22

6. Type Y to begin the auto posting routine. Follow the prompts given throughout the process. When the posting routine is complete the Packet Posting Menu will display.

# **Update Prorate Table**

Use this option to update the Proration Table for individual accounts. The Prorate Table is used to prorate each desired field within an account.

# To Update the Prorate Table

1. In the Packet Posting Menu select Update Prorate Table, Option D/4.

| REVENUE PLUS 2002 - Port 1                                                      |                                                         | <u>_     ×</u> |  |  |  |  |  |
|---------------------------------------------------------------------------------|---------------------------------------------------------|----------------|--|--|--|--|--|
| File Edit Commands Screen Help                                                  | The Edit Commands Screen Help                           |                |  |  |  |  |  |
| Options Menu Jump                                                               |                                                         |                |  |  |  |  |  |
| 11 APR 2002 PACKET POS                                                          | TING MENU (PACKET-POST-HENU) 07:13                      | AM             |  |  |  |  |  |
| A BATCH ENTRY 1<br>B LIST BATCH 2<br>C POST BATCH 3<br>D UPDATE PRORATE TABLE 4 |                                                         |                |  |  |  |  |  |
| <br>F1=Help (?) F2=File (#) F3=0k (                                             | r)   F4=Quit (Q)   F5=Exit (/)   F6=Yes (Y)   F7=No (N) | F8=Select (S)  |  |  |  |  |  |
|                                                                                 | 7:16 AM 23:48                                           |                |  |  |  |  |  |

Figure 23

2. In Prorate Table Update Options select one of the radio buttons and click OK. Click Cancel to return to the Packet Posting Menu.

| 🐂 Prorate Table Update Options | <del>,</del> X |
|--------------------------------|----------------|
| • Enter New Code               |                |
| O Delete                       | <u>D</u> k     |
| O List Table                   |                |
| O Print Listing                | <u>C</u> ancel |

Figure 24

# Prorate Table Update Options

There are four update options in the Prorate table.

| Option         | Link                                      |
|----------------|-------------------------------------------|
| Enter New Code | <u>To Enter a New Code</u>                |
| Delete         | To Delete An Entry From the Prorate Table |
| List Table     | To List the Proration Table Options       |
| Print Listing  | To Print the Proration Table Listing      |

### To Enter a New Code

You'll need to understand Debtor file attributes and requirements of this option before entering a new item into the Proration table. The defaults should have already been set up in your system, so you may not need to enter additional data. Contact your Client Care representative for assistance, if necessary.

1. In Prorate Table Update Options select Enter New Code and click OK. Click Cancel to return to the Packet Posting Menu.

| 💐 Prorate Table Update Option: | s <mark>x</mark> |
|--------------------------------|------------------|
| • Enter New Code               |                  |
| O Delete                       | <u>O</u> k       |
| C List Table                   |                  |
| C Print Listing                | <u>C</u> ancel   |

Figure 25

2. In Enter Debtor Owing Amount Attribute # type the Debtor attribute number representing the assigned amount and click OK. Suggested attribute numbers are listed in the following table. Click Cancel to return to Prorate Table Update Options.

| Attribute Number | Category        |
|------------------|-----------------|
| 15               | Assigned Amount |
| 17               | Interest Owing  |
| 18               | Attorney Owing  |
| 19               | Court Owing     |
| 31               | Misc. Owing     |
| 60               | Multivalue      |
| 64               | Multivalue      |

If you use a multivalued attribute, enter the attribute number followed by a period then the multivalue. For example, 60.3 would represent attribute 60, multivalue 3.

| × |
|---|
| _ |
|   |
|   |
|   |
|   |
|   |

Figure 26

3. In Enter Debtor Received Amount Attribute # type the Debtor attribute representing the collected amount and click OK. Suggested attribute numbers are listed in the following table.Click Cancel to return to Prorate Table Update Options.

#### **Attribute Number Category**

- 16 Assigned Amount Collected
- 21 Interest Collected
- 26 Attorney Collected
- 27 Court Collected
- 32 Misc. Collected
- 61 Multivalue

| Attribute Number | Category   |
|------------------|------------|
| 65               | Multivalue |

If you use a multivalued attribute, enter the attribute number followed by a period then the multivalue. For example, 61.3 would represent attribute 61, multivalue 3.

| 🐂 Enter Debtor Received Amount Attribute # | × |
|--------------------------------------------|---|
|                                            |   |
|                                            |   |
| ,                                          |   |
| <u>Ok</u> <u>C</u> ancel                   |   |
|                                            |   |

Figure 27

4. In Enter Trans Code type a valid transaction code that corresponds with the Enter Debtor Owing Amount Attribute # (Figure 26) and Enter Debtor Received Amount Attribute # (Figure 27). Although there are default transaction codes, the ones that are used most frequently vary from agency to agency.

| S. ENTER TRANS CODE      | × |
|--------------------------|---|
|                          |   |
|                          |   |
| <u>Q</u> k <u>Cancel</u> |   |
| Figure 28                |   |

### **To Delete An Entry From the Prorate Table**

Use this option if a table entry was made in error or is no longer needed.

1. In Prorate Table Update Options select Delete and click OK. Click Cancel to return to the Packet Posting Menu.

| 💐 Prorate Table Update Optic | ons 🔀      |
|------------------------------|------------|
| C Enter New Code             |            |
| • Delete                     | <u>D</u> k |
| C List Table                 | Canaal     |
| O Print Listing              | <u> </u>   |
| <b>F</b> : 00                |            |

- Figure 29
- 2. In Choose One To Delete highlight the entry to be deleted and click OK. Click Cancel to return to Prorate Table Update Options.

| ASSIGNED 15, RECEIVED 16, TC 1   |    |
|----------------------------------|----|
| ASSIGNED 18, RECEIVED 26, TC 164 |    |
| ASSIGNED 19, RECEIVED 27, TC 174 |    |
| ASSIGNED 31, RECEIVED 32, TC 27  |    |
| ASSIGNED 17, RECEIVED 21, TC 15  |    |
| ASSIGNED 15, RECEIVED 16, TC 16  |    |
|                                  | Ok |
|                                  |    |
|                                  |    |

Figure 30

# **To List the Proration Table Options**

Use this option to view all of the current entries in the Prorate table.

| 16 | Revenue Plus Collector System 2011 |
|----|------------------------------------|
| 10 | nevenue i lus concetor system zorr |

1. In Prorate Table Update Options select List Table and click OK. Click Cancel to return to the Packet Posting Menu.

| 💐 Prorate Table Update Options                        | ×              |
|-------------------------------------------------------|----------------|
| O Enter New Code                                      |                |
| O Delete                                              | <u>O</u> k     |
| <ul> <li>List Table</li> <li>Print Listing</li> </ul> | <u>C</u> ancel |
|                                                       |                |

Figure 31

2. In List Of Trans Codes select an option and click OK. Click Cancel to return to Prorate Table Update Options.

| ASSIGNED 15, RECEIVED 16, TC 1   |            |
|----------------------------------|------------|
| ASSIGNED 18, RECEIVED 26, TC 164 |            |
| ASSIGNED 19, RECEIVED 27, TC 174 |            |
| ASSIGNED 31, RECEIVED 32, TC 27  |            |
| ASSIGNED 17, RECEIVED 21, TC 15  |            |
| ASSIGNED 15, RECEIVED 16, TC 16  |            |
|                                  |            |
|                                  | <u>U</u> k |
|                                  |            |

Figure 32

### **To Print the Proration Table Listing**

Use this option to select a printer and print the proration table listing.

1. In Prorate Table Update Options select Print Listing and click OK. Click Cancel to return to the Packet Posting Menu.

| 🐃 Prorate Table Update Options | ×          |
|--------------------------------|------------|
| C Enter New Code               |            |
| C Delete                       | <u>O</u> k |
| C List Table                   | Canad      |
| Print Listing                  | Lancel     |

Figure 33

2. In Select Printer to Use highlight a printer and click OK. Click Cancel to return to Prorate Table Update Options.

| Select Pr | inter to Use |                |   |                |
|-----------|--------------|----------------|---|----------------|
|           |              |                |   |                |
| Printer   | Driver       | Status         |   |                |
| 0         | HP-LJ-5SI    | Print          | - |                |
| 0         | HP-LJ-5SI    | Hold           |   |                |
| 0         | HP-LJ-5SI    | Print and Hold |   |                |
| 1         | DNST-SAVIN   | Print          |   |                |
| 1         | DNST-SAVIN   | Hold           |   |                |
| 1         | DNST-SAVIN   | Print and Hold |   |                |
| 2         | HP-LJ-5SI    | Print          |   |                |
| 2         | HP-LJ-5SI    | Hold           |   | Ūĸ             |
| 2         | HP-LJ-5SI    | Print and Hold |   |                |
| 3         | HP-LJ-4      | Print          | • | <u>C</u> ancel |
|           |              |                |   |                |

Figure 34